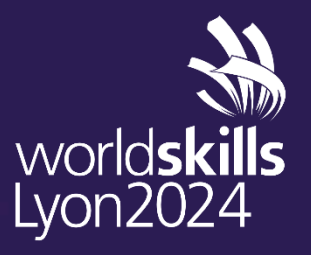

Presented by

## **REGISTRATION USER GUIDE** MEDIA – WSC2024

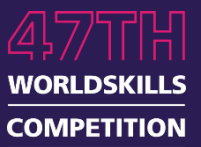

#### **STEP 1:** REGISTRATION SYSTEM **REGISTER POSITION & PEOPLE**

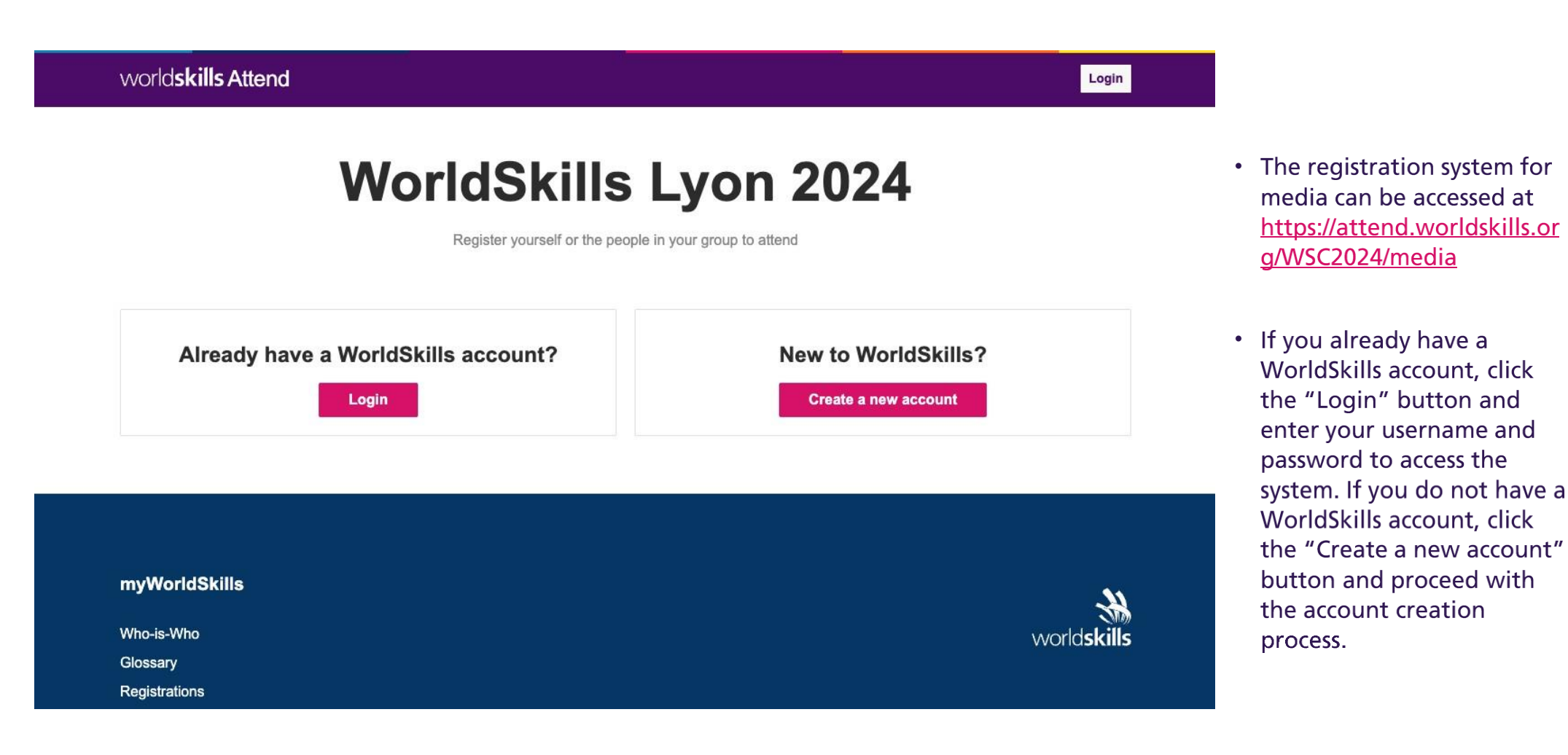

world**skills** Lyon2024

## **STEP 1: REGISTRATION SYSTEM REGISTER POSITION & PEOPLE**

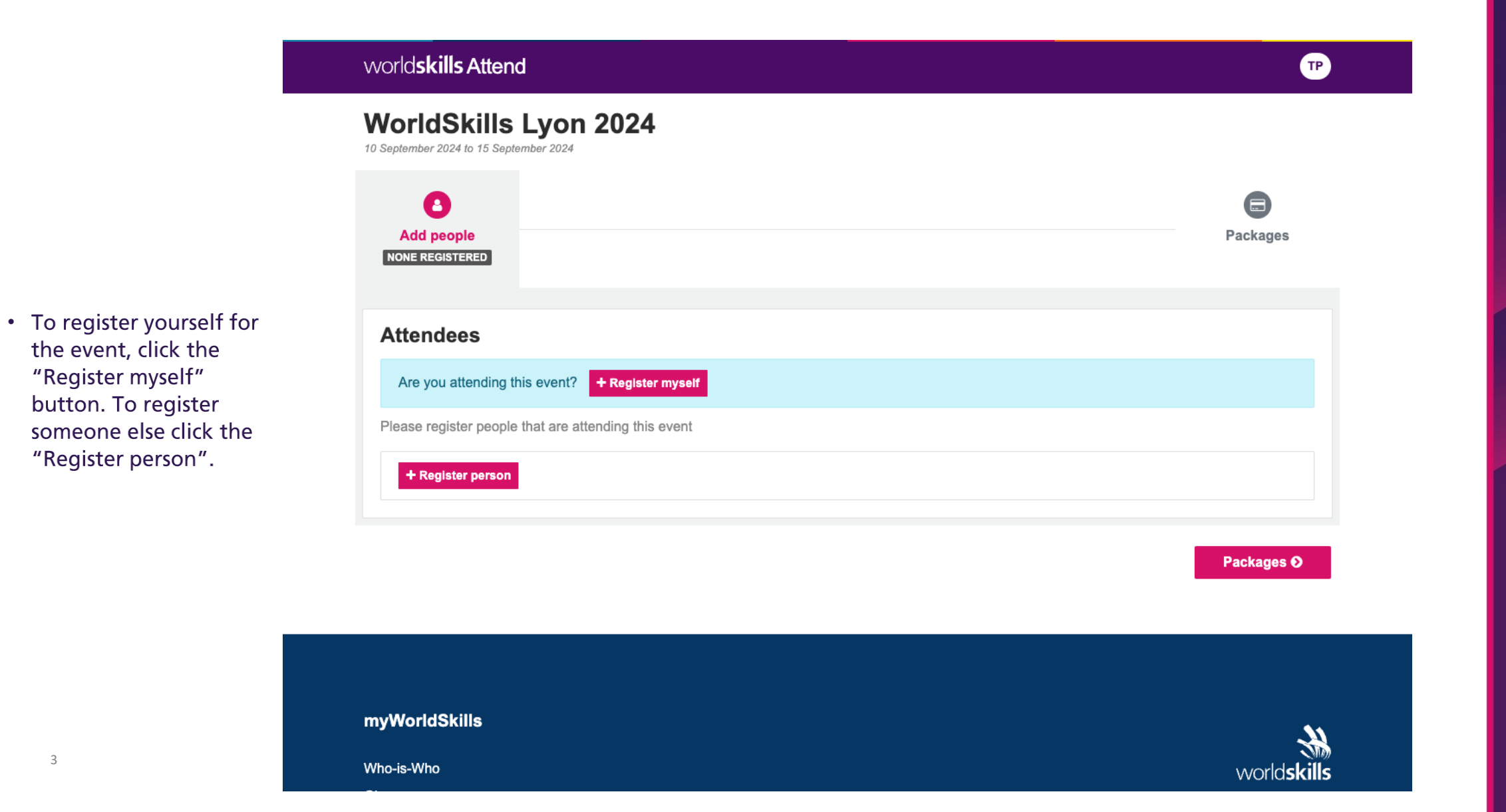

world**skills** Lyon2024

Presented by SAMSUNG

the event, click the "Register myself"

button. To register

"Register person".

## **STEP 1:** REGISTRATION SYSTEM **REGISTER POSITION & PEOPLE**

Media positions are required to enter information relating to their organization and their position. These fields are:

- Organization
- List attendance at any past WorldSkills Competitions
- Describe your focus for covering the event
- Press position
- Media Agency & Broadcasting position
- Interested in tickets for

| Registering for<br>Media                                                 |                      |                     |                   |                             |     |
|--------------------------------------------------------------------------|----------------------|---------------------|-------------------|-----------------------------|-----|
| First Name                                                               |                      |                     | Last Name         | Email                       |     |
| Peter                                                                    |                      | Parker              | peter.parker@dail | peter.parker@dailybugle.com |     |
| Gender                                                                   |                      |                     |                   |                             |     |
| Male                                                                     | Female               | Other               |                   |                             |     |
| Organization                                                             |                      |                     |                   |                             |     |
|                                                                          |                      |                     |                   |                             |     |
| The Dally D                                                              | ugie                 |                     |                   |                             |     |
| List attendance a                                                        | t any past WorldSk   | ills Competitions ( | Optional)         |                             |     |
| WorldSkills                                                              | Kazan 2019           |                     |                   |                             |     |
| Describe your foo                                                        | cus for covering the | e event             |                   |                             |     |
| The Compe                                                                | titor experience     |                     |                   |                             |     |
| Press position                                                           |                      |                     |                   |                             |     |
| Photographer                                                             | r                    |                     |                   |                             | × v |
| Filotographer                                                            | <b>D</b>             | ion                 |                   |                             |     |
| Media Agency & E                                                         | Broadcasting positi  |                     |                   |                             | ×   |
| Media Agency & E<br>Photographer                                         | sroadcasting positi  |                     |                   |                             | ~ * |
| Media Agency & B<br>Photographer<br>Interested in ticke                  | ets for              |                     |                   |                             |     |
| Media Agency & E<br>Photographer<br>Interested in ticke<br>Closing Cerei | ets for<br>mony      |                     |                   |                             | × • |

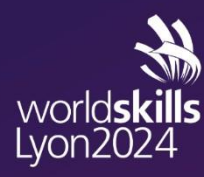

## **STEP 1:** REGISTRATION SYSTEM **REGISTER POSITION & PEOPLE – EVENT SPONSOR MEDIA**

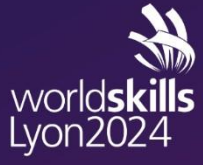

- Media positions require approval, and until they are approved the registration will be highlighted yellow and tagged as "Pending Approval".
- Once the positions have been approuved you will receive a formatted email from WorldSkills, and you will be able to proceed to the background security check

| world <b>skills Attend</b>                                                                                                    | ТР                |
|----------------------------------------------------------------------------------------------------|-------------------|
| WorldSkills Lyon 2024<br>10 September 2024 to 15 September 2024                                                                  |                   |
| Add people<br>NONE REGISTERED<br>PENDING APPROVAL : 1                                                                            | Packages          |
| Attendees Please register people that are attending this event Peter Parker (peter.parker@dailybugle.com) Pending approval Media | remove            |
| + Register person                                                                                                    |                   |
|                                                                                                    | Packages <b>O</b> |

**STEP 2 : BACKGROUND SECURITY CHECK REGISTER YOUR PERSONAL INFORMATION FOR FRENCH NATIONAL SECURITY** 

1. Login into the WSI Attend system

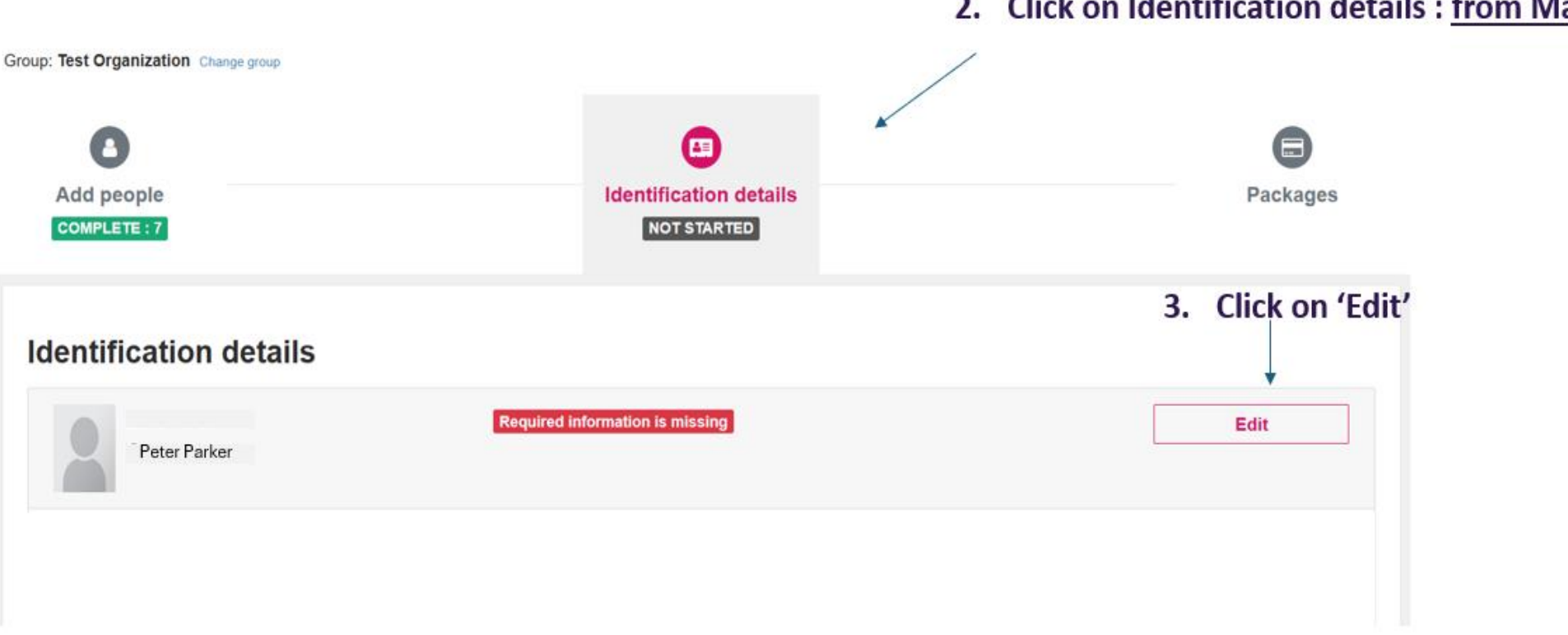

2. Click on Identification details : from May 21

world**skills** Lyon2024

SAMSUNG

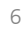

#### STEP 2: ACCREDITATION BGC – PROCESS ATTEND

#### 4. Fill in ALL the data

5. Read & Agree T&C

6. Save

|                                     | 7. Check the status  |  |  |
|-------------------------------------|----------------------|--|--|
| Peter Parker                        | Waiting for approval |  |  |
| First Name as per ID *              |                      |  |  |
| Peter                               |                      |  |  |
| Last Name as per ID *               |                      |  |  |
| Parker                              |                      |  |  |
| Date of Birth *                     |                      |  |  |
| 1998-07-22                          |                      |  |  |
| ID Type *                           |                      |  |  |
| French National ID                  |                      |  |  |
| Passport or ID Number *             |                      |  |  |
| FN12345678                          |                      |  |  |
| Place of Birth *                    |                      |  |  |
| Revin                               |                      |  |  |
| Region of Birth (France only) *     |                      |  |  |
| 8 - Ardennes                        |                      |  |  |
| Nationality *                       |                      |  |  |
| France                              |                      |  |  |
| Terms & Conditions *                |                      |  |  |
| Accreditation Terms & Conditions    |                      |  |  |
| I agree to the Terms & Conditions * |                      |  |  |
| <b>V</b>                            |                      |  |  |
| Save Cancel                         |                      |  |  |

world**skills** Lyon2024

#### STEP 2 : BACKGROUND SECURITY CHECK ACR STATUTS

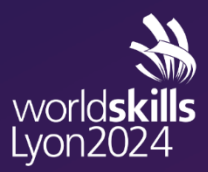

Presented by

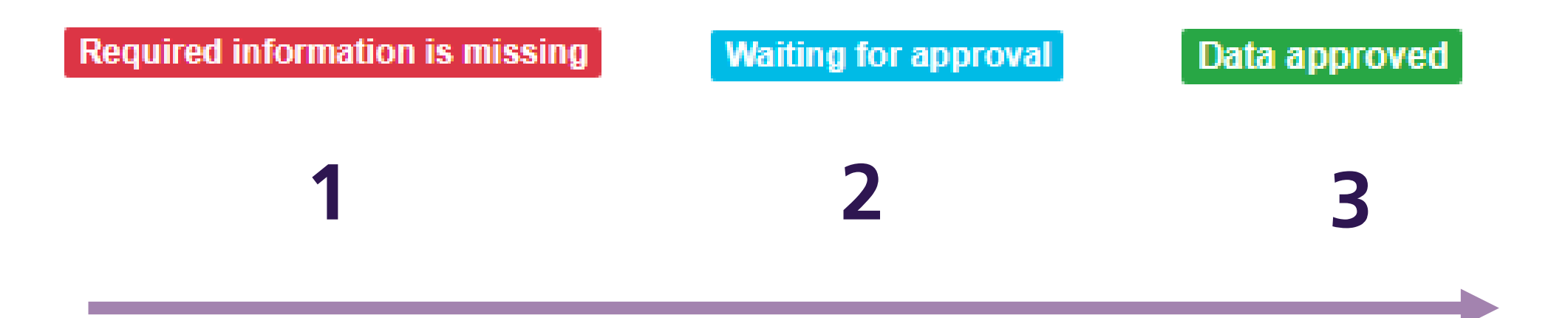

Once approved, the accreditation badge is ready to be picked up at the dedicated accreditation center.

8

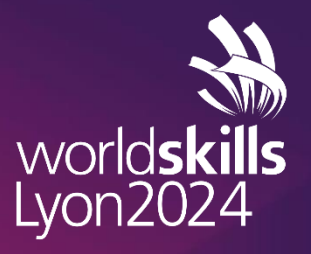

Presented by

# THANK YOU AND SEE YOU SOON IN LYON

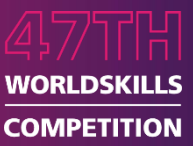